# Sapid インストールマニュアル -MacPorts-

愛知県立大学山本研究室 安田省太郎

# 1 インストール環境

以下の環境で Sapid のインストールを行う。

| ソフトウェア             | バージョン     |
|--------------------|-----------|
| Mac OS X           | 10.11.6   |
| MacPorts           | 2.3.4     |
| X11(XQuartz)       | 2.7.11    |
| gcc                | 4.2.1     |
| g++                | 4.2.1     |
| make               | 3.81      |
| Java               | 1.8.0_111 |
| tcl/tk             | 8.5.9     |
| bison              | 2.3       |
| flex               | 2.5.35    |
| Command Line Tools | 8.1       |

# 2 準備

#### 2.1 Xcode

「MacPorts」のインストールに必要な「Xcode」のインストールを、「App Store」上で行う。

#### 2.2 Command Line Tools

「Xcode」と同じく「MacPorts」のインストールに必要な、「Command Line Tools」のインストールを、以下の手順に従って行う [1]。

「Xcode」を起動し、上部メニューを「Xcode」→「Open Debeloper Tool」→「More Developer Tools…」の順でクリックし、「Apple ID」でサインインする。表示されるサイトで「Command Line Tools for Xcode」をクリックし、インストーラをダウンロードして実行する。インストーラの指示 に従っていくと、「Command Line Tools」のインストールが完了する。

## 2.3 Xcode のライセンス認証[2]

ターミナル上で、

\$ sudo xcodebuild -license

と入力し、表示された画面で

agree

と入力し、ライセンス認証を完了させる。

## 2.4 JDK

サイト[3]からインストーラをダウンロードし、JDKのインストールを行う。その後、<sup>~</sup>/.bash\_profile に以下の記述を追加することで、環境変数 JAVA\_HOME を設定する。(<sup>~</sup>/.bash\_profile が存在しない 場合は自分で作成する。[4])

~/.bash\_profileの内容の変更を反映させるため、ターミナル上で

```
$ source ~/.bash_profile
```

と入力する。[5]

#### 2.5 MacPorts

「The MacPorts Project」[6] からインストーラをダウンロードし、「MacPorts」をインストールする。

その後、ターミナル上で

\$ sudo port selfupdate

と入力し、「MacPorts」を最新の状態にアップデートする。

## 2.6 imake

「MacPorts」を利用して「imake」をインストールする。ターミナル上で以下のコマンドを実行 するとインストールが開始される。

\$ suto port install imake

#### 2.7 X11

ターミナル上で

```
$ cd /usr/X11/lib/X11
```

```
$ sudo ln -s /opt/local/lib/X11/config
```

と入力し、/usr/X11/lib/X11 上に/opt/local/lib/X11/config のシンボリックリンクを作成する。 その後、/opt/local/lib/X11/config/host.def に以下の記述を追加する。

#define ProjectRoot /usr/X11

# 3 Sapid のインストール

3.1 ダウンロードとインストール

Sapid のダウンロードページ [7] から「Sapid-6.104.4.tar.gz」をダウンロードし、解凍する。その後、ディレクトリ「Sapid-6.104.4」に移動し、ターミナル上で以下のコマンドを実行し、

\$ xmkmf -a 2>&1 | tee LOG\_XMKMF

続けて、以下のコマンドを実行する。

\$ make 2>&1 | tee LOG-MAKE

\$ sudo -E make install 2>&1 | tee LOG\_INSTALL

### 3.2 パスと環境設定

Sapid のパスと環境変数を設定するため、~/.bash\_profile に以下の記述を追加する。

if [ -f /usr/local/Sapid/lib/SetUp.sh ]; then
 . /usr/local/Sapid/lib/SetUp.sh
fi

その後、ターミナルを再起動する。

# 4 テスト

### 4.1 dhrystone-2.1

ディレクトリ「Sapid-6.104.4/test/dhrystone-2.1」に移動し、以下のコマンドを実行する。

\$ mkSapid -a 2>&1 | tee LOG\_MKSAPID\_DHRYSTONE-2.1

その後、以下のコマンドを実行することにより、Sapid のテストを行う。

\$ make SDB4\_EXT\_OPTS="-Duint16\_t='unsigned short' -Duint32\_t='unsigned int'
-Duint64\_t='unsigned long long int'" test-all 2>&1 |

tee LOG\_MAKETESTALL\_DHRYSTONE-2.1

テストが成功すると、以下のように表示される。

Sapid: Test: dhry: Passed.

## 4.2 java-zip

ディレクトリ「Sapid-6.104.4/test/java-zip」に移動し、以下のコマンドを実行する。

\$ mkSapid -a 2>&1 | tee LOG\_MKSAPID\_JAVAZIP

その後、以下のコマンドを実行することにより、Sapid のテストを行う。

\$ make test-all 2>&1 | tee LOG\_MAKETESTALL\_JAVAZIP

テストが成功すると、以下のように表示される。

Sapid: Test: dhry: Passed.

# 参考文献

- [1] "Command Line Tools"導入手順,http://webkaru.net/clang/mac-compiler-gcc-install/
- [2] MacPorts のダウンロードとインストール方法-開発メモ-Webkaru,http://webkaru.net/dev/ macports-download-install/
- [3] Java SE Development Kit 8 Downloads, http://www.oracle.com/technetwork/java/ javase/downloads/jdk8-downloads-2133151.html
- [4] ターミナルの設定ファイルを作る [.bash\_profile] joppot,https://joppot.info/2013/12/06/72
- [5] Mac OS X で環境変数に PATH を追加する方法 at HouseTect, JavaScript な情報をあなたに,http: //hisasann.com/housetect/2008/09/mac\\_os\\_xpath.html
- [6] The MacPorts Project, https://www.macports.org/install.php
- [7] Sapid 開発者向けカレントリリース,http://www.sapid.org/FTP-CURRENT/